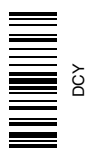

# AutoTrac<sup>™</sup> RowSense<sup>™</sup>

# MANUAL DO OPERADOR AutoTrac RowSense OMPFP10880 EDIÇÃO B9 (PORTUGUESE)

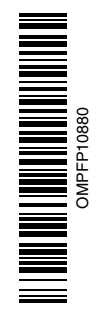

John Deere Ag Management Solutions

### Introdução

LEIA ESTE MANUAL atentamente para aprender a operar o sistema de forma correta. A não observância desse procedimento poderá resultar em acidentes pessoais ou danos ao equipamento. Este manual e os sinais de segurança em sua máquina também podem estar disponíveis em outros idiomas. (Consulte seu concessionário John Deere para fazer o pedido).

ESTE MANUAL DEVE SER CONSIDERADO uma parte integrante do seu sistema e deve permanecer com o sistema quando de sua venda.

AS MEDIDAS neste manual são apresentadas tanto no sistema métrico como no sistema habitual de medidas utilizado nos Estados Unidos. Utilize somente peças de reposição e fixadores corretos. Os fixadores em polegadas e métricos podem exigir uma chave específica métrica ou em polegadas.

Os lados DIREITO E ESQUERDO são determinados com base no sentido de avanço da máquina. A GARANTIA é fornecida como parte do programa de assistência da John Deere para clientes que operam e mantêm seus equipamentos conforme descrito neste manual. A garantia de peças do GreenStar é explicada no certificado de garantia que você deve ter recebido de seu concessionário.

Esta garantia assegura-lhe que a John Deere substituirá seus produtos que apresentarem defeitos dentro do período de garantia. Em algumas circunstâncias, a John Deere também oferece melhorias de talhão, freqüentemente sem custos ao cliente, mesmo que o produto já esteja fora da garantia. Caso o sistema seja mal utilizado ou modificado para alterar seu desempenho para além das especificações originais da fábrica, a garantia será anulada e as melhorias de talhão podem ser negadas.

KR43067,00000A2 -54-10NOV08-1/1

# Conteúdo

| Pá                                                                                                    | igina                                                                                                    |
|----------------------------------------------------------------------------------------------------|----------------------------------------------------------------------------------------------------|
| Segurança                                                                                                  | 5- 1                                                                                                    |
| Interruptor de Retorno<br>Configuração do Interruptor de Retorno10                                         | D- 1                                                                                                    |
| AutoTrac RowSense<br>Visão Geral1                                                                          | 5- 1                                                                                                    |
| <b>Configuração e Calibração do Sistema</b><br>Configuração do AutoTrac RowSense                           | D- 1                                                                                                    |
| de Linha20<br>Configuração do Desvio da Orientação<br>de Linha20                                           | 0- 1<br>0- 2                                                                                                    |
| Habilitação do Sistema<br>Habilitação do Sistema                                                           | 5- 1<br>5- 3                                                                                                    |
| Configuração da Entrada de Linha23                                                                         | 5- 5                                                                                                    |
| Pista Reta<br>Pista Reta30                                                                                 | D- 1                                                                                                    |
| Curvas Adaptáveis<br>Curvas Adaptáveis                                                                     | 5- 1<br>5- 2<br>5- 4                                                                                                    |
| Curvas AB<br>Curvas AB40                                                                                   | D- 1                                                                                                    |
| <b>Pista Circular</b><br>Configurar Pista Circular4                                                        | 5- 1                                                                                                    |
| <b>Diagnóstico</b><br>Telas de Diagnóstico50                                                               | 0- 1                                                                                                    |
| Limpeza dos Sensores de Linha<br>Limpeza dos Sensores de Linha                                             | 5- 1                                                                                                    |
| Especificações<br>Declaração de Conformidade                                                               | D- 1<br>D- 1                                                                                                    |
| Instrução original. Todas as<br>neste manual são baseadas<br>no momento da publicaçã<br>alterações a qualq | informações, ilustrações e especificações<br>nas informações mais recentes disponíveis<br>io. Reservamo-nos o direito de efetuar<br>uer momento sem aviso prévio. |

COPYRIGHT © 2009 DEERE & COMPANY European Office Mannheim All rights reserved. A John Deere ILLUSTRUCTION ® Manual

### Reconheça as Informações de Segurança

Este é o símbolo de alerta de segurança. Ao ver este símbolo em sua máquina ou neste manual, fique atento a possíveis ferimentos pessoais.

Siga as precauções e práticas seguras de operação recomendadas.

# 181389 – UN-O7DE C88

DX,ALERT -54-29SEP98-1/1

### Palavras de Aviso

Uma palavra de aviso—PERIGO, ATENÇÃO OU CUIDADO—é usada como símbolo de alerta de segurança. PERIGO identifica os riscos graves.

Avisos de segurança como PERIGO ou ATENÇÃO estão localizados próximos de perigos específicos. Precauções gerais são indicadas nos avisos de segurança de CUIDADO. A palavra CUIDADO também chama atenção para as mensagens de segurança neste manual.

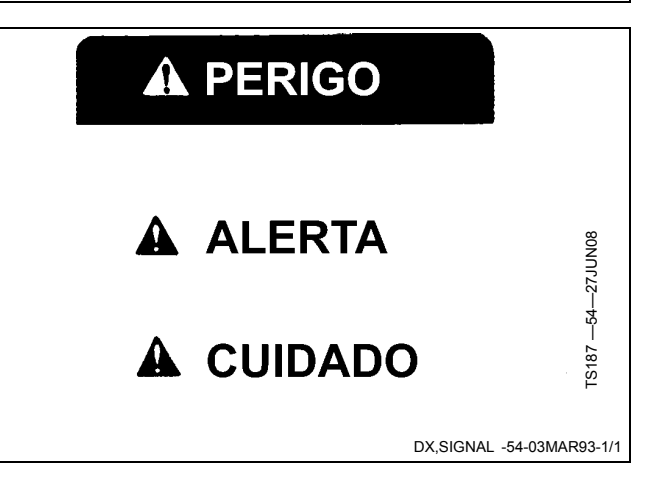

### Siga as Instruções de Segurança

Leia atentamente todas as mensagens de segurança neste manual e os avisos de segurança em sua máquina. Mantenha os avisos de segurança em boas condições. Substitua avisos de segurança danificados ou perdidos. Certifique-se de que novos componentes e peças de reposição do equipamento incluam os avisos de segurança atualizados. Avisos de segurança para reposição podem ser encontrados no seu concessionário John Deere.

Pode haver informações de segurança adicionais não reproduzidas neste manual do operador, contidas em peças e componentes oriundos de outros fornecedores.

Aprenda como operar a máquina e como usar os comandos corretamente. Não deixe ninguém operar a máquina sem que tenha sido treinado.

Mantenha sua máquina em condições de operação corretas. Modificações não autorizadas na máquina

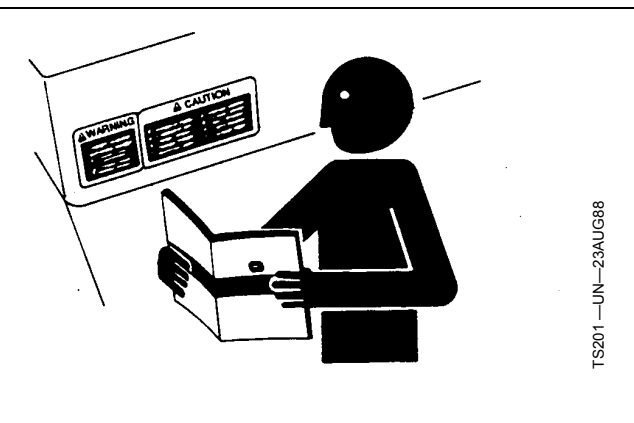

podem prejudicar o funcionamento e/ou a segurança e afetar a vida útil.

Caso não compreenda alguma parte deste manual e precisar de assistência, entre em contato com seu concessionário John Deere.

DX,READ -54-16JUN09-1/1

### Apoie a Máquina Apropriadamente

Baixe sempre os implementos ao solo antes de trabalhar na máquina. Ao trabalhar numa máquina ou acessório suspenso, apoie a máquina ou o acessório com segurança. Se deixados em uma posição levantada, os implementos sustentados hidraulicamente poderão baixar ou ter vazamento interno e baixar.

Não apóie a máquina sobre blocos de cimento, tijolos ocos ou escoras que possam desmoronar sob uma carga contínua. Não trabalhe sob uma máquina que esteja apoiada apenas por um macaco. Observe sempre as instruções de manuseio dadas neste manual.

Quando implementos ou acessórios são utilizados em uma máquina, siga sempre as precauções de segurança listadas no manual do operador do implemento.

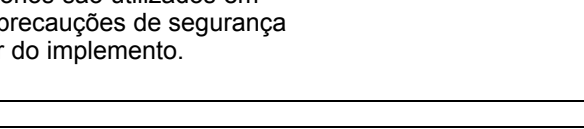

### Estacione a Máquina com Segurança

Antes de trabalhar na máquina:

- Abaixe todos os equipamentos até ao solo.
- Desligue o motor e retire a chave.
- Desligue o cabo "Terra" da bateria.
- Pendure um aviso "NÃO OPERAR" na cabina do operador.

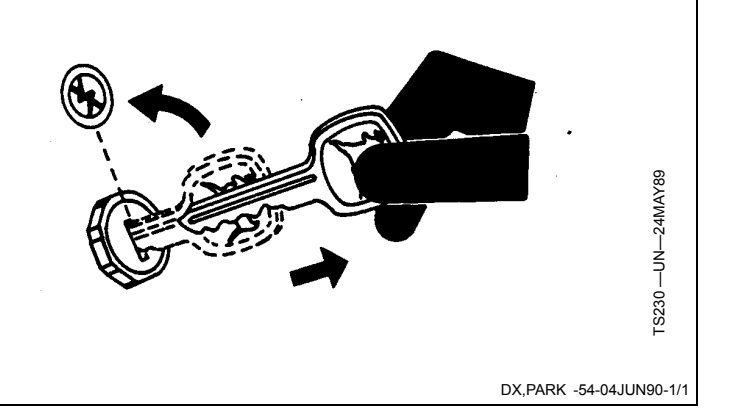

# Mantenha-se Afastado das Unidades de Colheita

A barra de corte, o sem-fim, o molinete e os rolos de alimentação não podem ser completamente protegidos devido à sua função. Fique longe desses elementos em movimento durante a operação. Sempre desligue a embreagem principal, desligue o motor, acione o freio de estacionamento e retire a chave antes de executar serviços ou de desentupir a máquina.

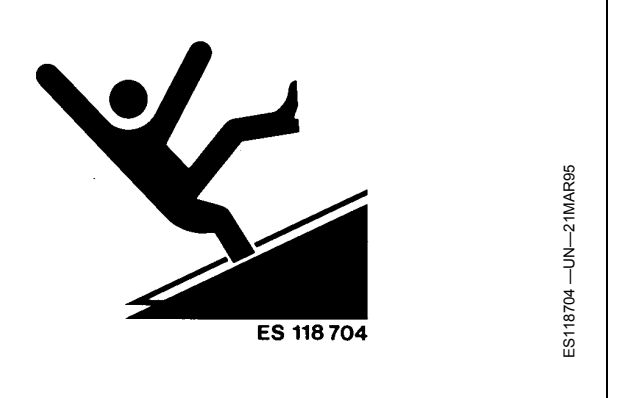

RG53986,0000964 -54-03NOV08-1/1

**S229** 

DX,LOWER -54-24FEB00-1/1

# Instalação e Remoção com Segurança do Receptor StarFire e Suportes

Ao instalar e remover o receptor StarFire, siga essas orientações para evitar possíveis acidentes pessoais devido a quedas:

- Use uma escada ou plataforma adequada para acessar o local de montagem com facilidade.
- Certifique-se de que os corrimãos e apoios para os pés sejam robustos e seguros.
- Evite instalar ou remover o receptor em condições com umidade ou gelo.

O mastro do receptor usado nos implementos é pesado e pode ser difícil manuseá-lo. Se instalar ou remover um mastro do receptor em um implemento, siga essas orientações:

• Use duas pessoas nos locais de montagem não acessíveis do solo ou uma plataforma de serviço.

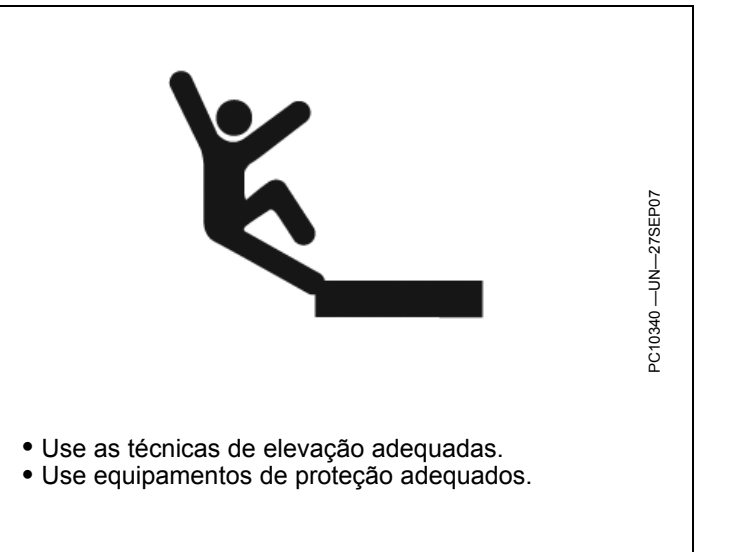

OUO6050,0000EED -54-31JAN08-1/1

### Operação Segura dos Sistemas de Orientação

Não use o sistema AutoTrac em rodovias.

- Sempre desligue (Desative e Desabilite) o sistema AutoTrac antes de entrar em uma rodovia.
- Não tente ligar (Ativar) o sistema AutoTrac ao trafegar em uma rodovia.

O sistema AutoTrac visa uma operação mais eficiente da máquina pelo operador. O operador é sempre o responsável pela rota da máquina. Para evitar acidentes pessoais ao operador e observadores:

- Permaneça em alerta e preste atenção ao ambiente ao seu redor.
- Assuma o controle da direção quando necessário para evitar perigos no talhão, observadores, equipamentos ou outros obstáculos.
- Interrompa a operação se condições de visibilidade deficiente prejudicarem sua capacidade de operar a máquina ou de identificar pessoas ou objetos no caminho da máquina.

OUO6050,0000F2B -54-03APR08-1/1

### Leia o Manual de Orientação

Antes de tentar operar o Parallel Tracking ou o AutoTrac leia o manual de Orientação por inteiro para entender os componentes e procedimentos necessários para uma operação adequada e segura.

Este manual de Orientação serve para as aplicações dos sistemas de orientação AutoTrac e Parallel Tracking.

OUO6050,0000F2C -54-03APR08-1/1

### Uso Adequado do Cinto de Segurança

Use o cinto de segurança ao operar um trator equipado com uma estrutura de proteção contra capotagem (EPCC) ou com cabina do operador para reduzir a chance de ferimentos em caso de um acidente, como capotagem.

Não use cinto de segurança quando operar sem a estrutura de proteção contra capotagem ou sem cabina do operador.

Se algum dos componentes do cinto, como o fecho, cinto, fivela ou trava apresentarem sinais de danificação, substitua o cinto de segurança inteiro.

Faça no mínimo uma vez por ano uma inspeção completa no cinto de segurança e da trava do mesmo. Identifique sinais de peças soltas ou danificadas no cinto, tal como rasgos, atrito, desgaste extremo ou precoce,

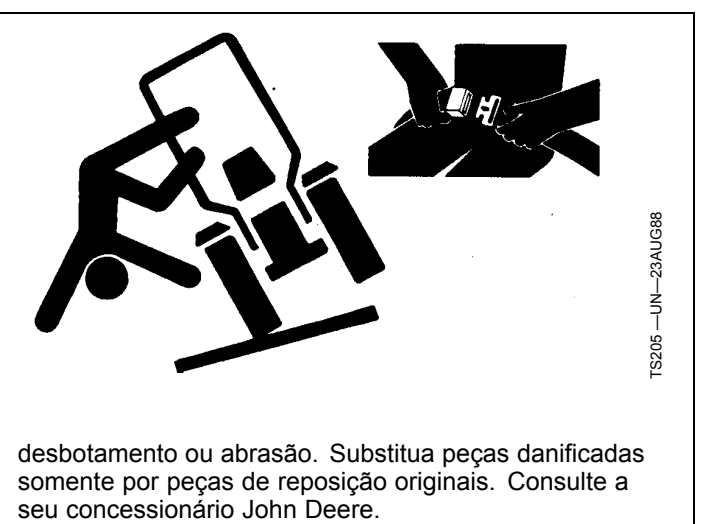

DX,ROPS1 -54-07JUL99-1/1

### Configuração do Interruptor de Retorno

Quando uma colheitadeira equipada com AutoTrac é conectada a uma plataforma de milho equipada com RowSense, os botões de ativação 2 e 3 na alavanca de controle multifunção serão automaticamente ativados como os interruptores de retorno de abaixamento da plataforma e de AutoTrac para este sistema. (Consulte Configuração de Entrada de Linha na seção Habilitação do Sistema para obter mais detalhes).

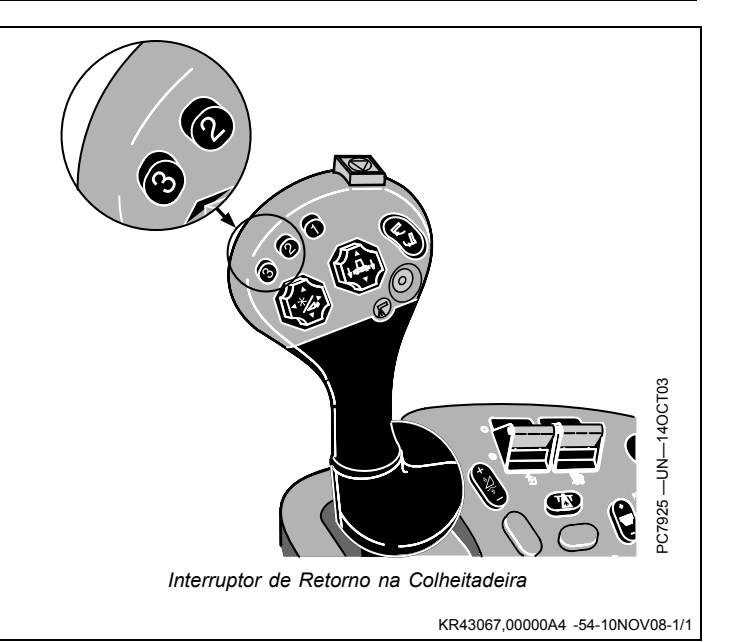

### Visão Geral

O AutoTrac RowSense é composto dos seguintes componentes

- AutoTrac integrado instalado e ativado na colheitadeira, com o software AutoTrac RowSense atualizado programado na Unidade do Sistema de Direção (SSU), ativação do AutoTrac SF1 ou SF2.
  - Para as colheitadeiras das séries 50 e 60 a atualização do software Controlador Bridge/Gateway também deve ser instalada.
  - S-Series MY08 and W-, T-, and C-Series MY09 combines must have a LYNX bus installed to be compatible with AutoTrac RowSense.
- Ativação do AutoTrac Row Sense SF1 ou SF2
- Um par de Sensores de Linha montado em Plataforma de Milho aprovada.
- Monitor GS2 2600
- Receptor StarFire com ativação SF1, SF2 ou RTK

O AutoTrac RowSense opera com todos os padrões de rastreio e com a maioria dos padrões comuns de

colheita. O AutoTrac opera nos seguintes modos: Curvas Adaptáveis, Curvas AB, Pista Circular e Pista Reta. O AutoTrac RowSense é uma otimização ao AutoTrac integrado no monitor GS2 na colheita de milho. Sensores de Linha montados em uma das linhas detectam talos de milho para saber onde está a linha. Os sinais fornecidos pelos sensores de linha são integrados aos sinais existentes do AutoTrac para ajudar a manter a colheitadeira nas linhas. Quando não há sinal proveniente dos sensores de linha (por exemplo, se deslocando em um curso d'áqua), a orientação do GPS normal se aplica. A maioria das outras características do AutoTrac se mantém inalterada. Os sensores de linha são simplesmente outra entrada de posição para dirigir a colheitadeira. Todos os modos de rastreio são configurados da mesma maneira como feito no AutoTrac baseado em GPS.

DT31797,0000233 -54-29JAN09-1/1

### Configuração do AutoTrac RowSense

NOTA: Antes de usar este produto, as etapas a seguir devem ser concluídas além da configuração do AutoTrac:

- No Monitor GS2, navegue até o Monitor GreenStar Original >> SETUP (CONFIGURAÇÃO) >> AUTOTRAC
- Selecione YES (SIM) para Row Guidance Option Installed (Opção de Orientação de Linha Instalada) e Row Guidance Option Enabled (Opção de Orientação de Linha Ativada).
- 3. Calibre os Sensores de Orientação de Linha.
- 4. Verifique se o valor do Desvio da Orientação de Linha está correto (o valor padrão é 100).
  - A—Sensibilidade da Direção (50-200) B—Calibração do AutoTrac

Linha Instalada

D-

-Opção de Orientação de

-Calibração do Sensor de Orientação de Linha Linha (50-150) F—Não Usado G—Retorno

E-Desvio da Orientação de

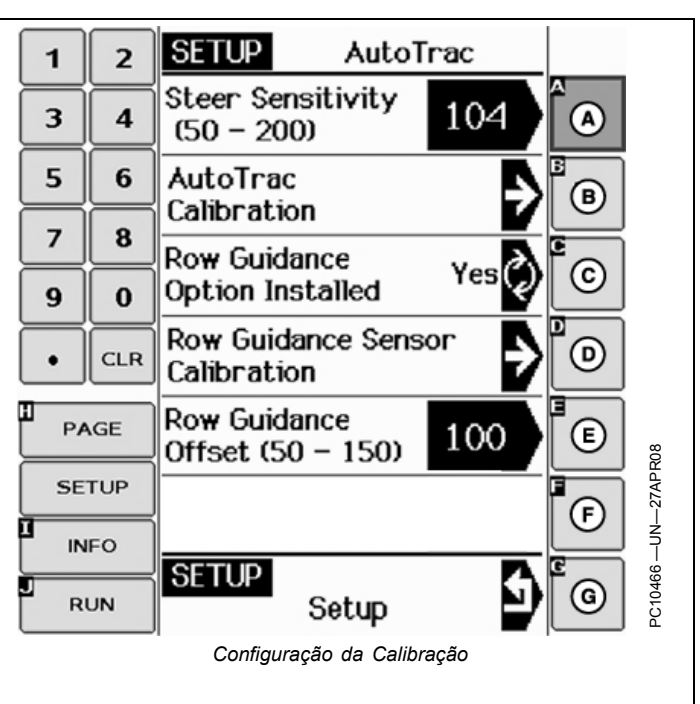

# Procedimento de Calibração do Sensor de Linha

Este procedimento é executado quando o sistema é instalado ou após um reparo no sistema. Os sensores de linha devem ser instalados e posicionados de encontro aos batentes da posição de descanso.

1. Preparação para calibração

Verifique se os sensores de linha estão instalados com molas fixando-os na posição de descanso. Eleve a plataforma para garantir que os sensores de linha não estejam em contato com o solo. A colheitadeira não deve estar se movimentando.

- A—Sensibilidade da Direção (50-200)
- B—Calibração do AutoTrac C—Opção de Orientação de
- Linha Instalada D—Calibração do Sensor de Orientação de Linha

E—Desvio da Orientação de Linha (50-150) F—Não Usado G—Retorno

| 1  | 2   | SETUP AutoTrac                       |         |
|----|-----|--------------------------------------|---------|
| 3  | 4   | Steer Sensitivity<br>(50 - 200)      |         |
| 5  | 6   | AutoTrac<br>Calibration              | B       |
| 7  | 8   | Row Guidance<br>Option Installed Yes | C       |
| •  | CLR | Row Guidance Sensor                  | D       |
| P# | AGE | Row Guidance<br>Offset (50 – 150)    | e ا     |
| SE | TUP |                                      | 57APF   |
|    | FO  |                                      |         |
| R  | UN  | Setup Setup                          | PC10466 |
|    |     | Configuração do AutoTrac             |         |
|    |     |                                      |         |

KR43067,00000FA -54-13NOV08-1/1

KR43067,0000123 -54-17NOV08-1/2

Continua na página seguinte

- 2. Pressione o botão SETUP no monitor GreenStar original. Pressione o botão alfabético apontado pelo AutoTrac.
- 3. Calibre as tensões dos sensores em descanso.

Pressione o botão de calibração do Sensor de Orientação de Linha (E) para armazenar as tensões do sensor em descanso na memória da SSU.

- NOTA: A tela GSD irá exibir agora as tensões dos sensores da esquerda e da direita. A tensão do sensor direito em descanso deve ser maior que 2,5 volts. A tensão do sensor esquerdo em descanso deve ser menor que 2,5 volts.
- 4. Fim da calibração; saia do modo de calibração do sensor de linha.
  - A—Não Usado B-Não Usado -Cal de Sensor Esquerdo (V) C. 1.17 -Cal de Sensor Direito (V)

3,83

E-Calibre o Sensor de Orientação de Linha -Não Usado G—Retorno

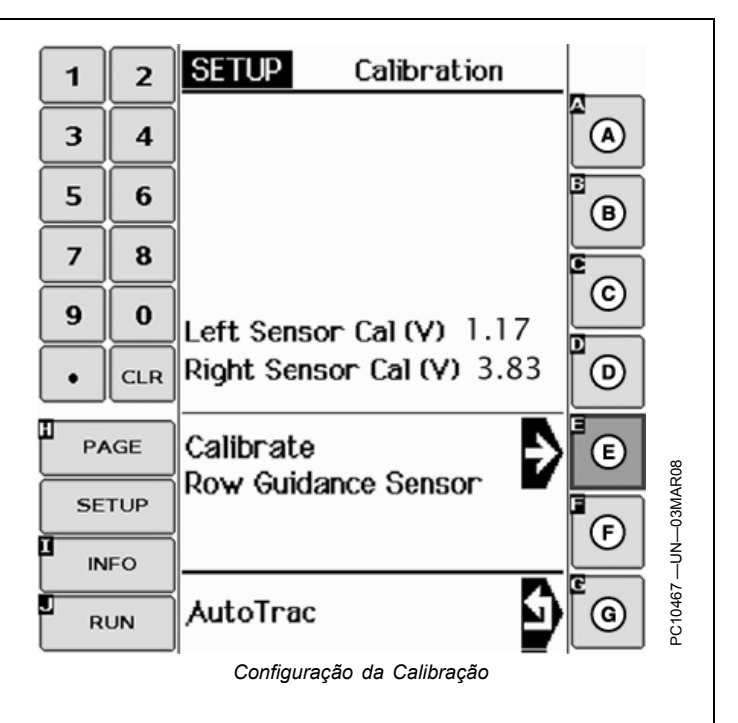

KR43067,0000123 -54-17NOV08-2/2

### Configuração do Desvio da Orientação de Linha

Um desvio pode ser adicionado à orientação de linha para alterar o alinhamento dos caules entrando na plataforma de milho.

Exemplos de guando é necessário alterar o alinhamento:

- A linha estimada plantada está no meio da plataforma. de milho e as linhas foram empurradas pela plataforma. Pode ser aplicado um desvio para "compensar a diferenca", de forma que todas as linhas inclinem, mas não tão severamente como sem o desvio.
- Os divisores de cultura com os sensores de linha estão agora alinhados com a linha. Até que seja possível o reparo para fisicamente alinhar os sensores, pode ser aplicado um desvio para ajudar a compensar o desalinhamento.

A definição de valores de desvio menores que 100 pode fazer com que a colheitadeira desvie ligeiramente para a esquerda e valores maiores que 100 causarão o desvio da colheitadeira ligeiramente para a direita. O valor padrão é 100, com uma faixa de 50 a 150.

- Pressione o botão SETUP (CONFIGURAÇÃO) 1. no monitor GreenStar original. Pressione o botão alfabético apontado pelo AutoTrac.
- 2. Digite o desvio da orientação de linha (50 a 150) O valor padrão é 100.
- 3. Fim da configuração.

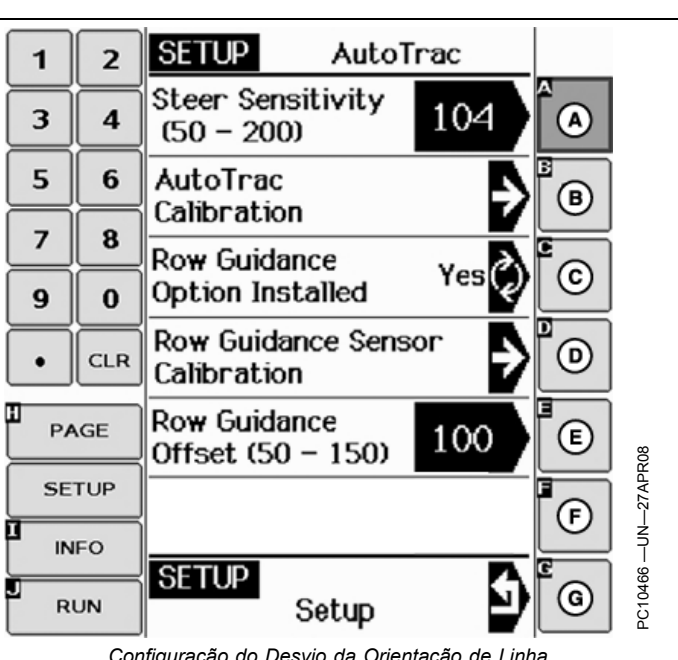

Configuração do Desvio da Orientação de Linha

A-Sensibilidade da Direção

(50-200) -Calibração do AutoTrac

-Opção de Orientação de

Linha Instalada

-Calibração do Sensor de Orientação de Linha

E-Desvio da Orientação de Linha (50-150) –Não Usado

G—Retorno

KR43067.00000D6 -54-12NOV08-1/1

### Habilitação do Sistema GreenStar 2 Pro - Guidance BGuidance C)ShiftTrack A) View iTEC Pro Settings Settings Б Tracking Mode Adaptive Curves ര Curve Track Change Ε Turning View Settings Turn Predictor Т (н) AutoTrac **RowSense Settings** G Change Deactivation Ż Message Lead 0 Compensation (ī (in) 123 4.0 (J DDDD (in) K 10:14am 4 Ē (in) Tracking Tone 个言語 A—Guia Visualizar B—Guia Configurações de D-Menu Suspenso Modo de G-Caixa de Seleção Mensagem - Caixa de Entrada de Mudança J-Rastreio de Desativação AutoTrac de Pista Orientação E٠ -Caixa de Seleção -Botão Alterar Configurações K -Caixa de Seleção Tons de Н-C-Guia de Configurações de Visualização de Giro Caixa de Entrada Rastreio ŀ Mudança de Pista F-Caixa de Seleção Previsor de -Caixa de Entrada Tons de Compensação Dianteira L-Giro Rastreio Continua na página seguinte KR43067,00000FB -54-13NOV08-1/3

Habilitação do Sistema

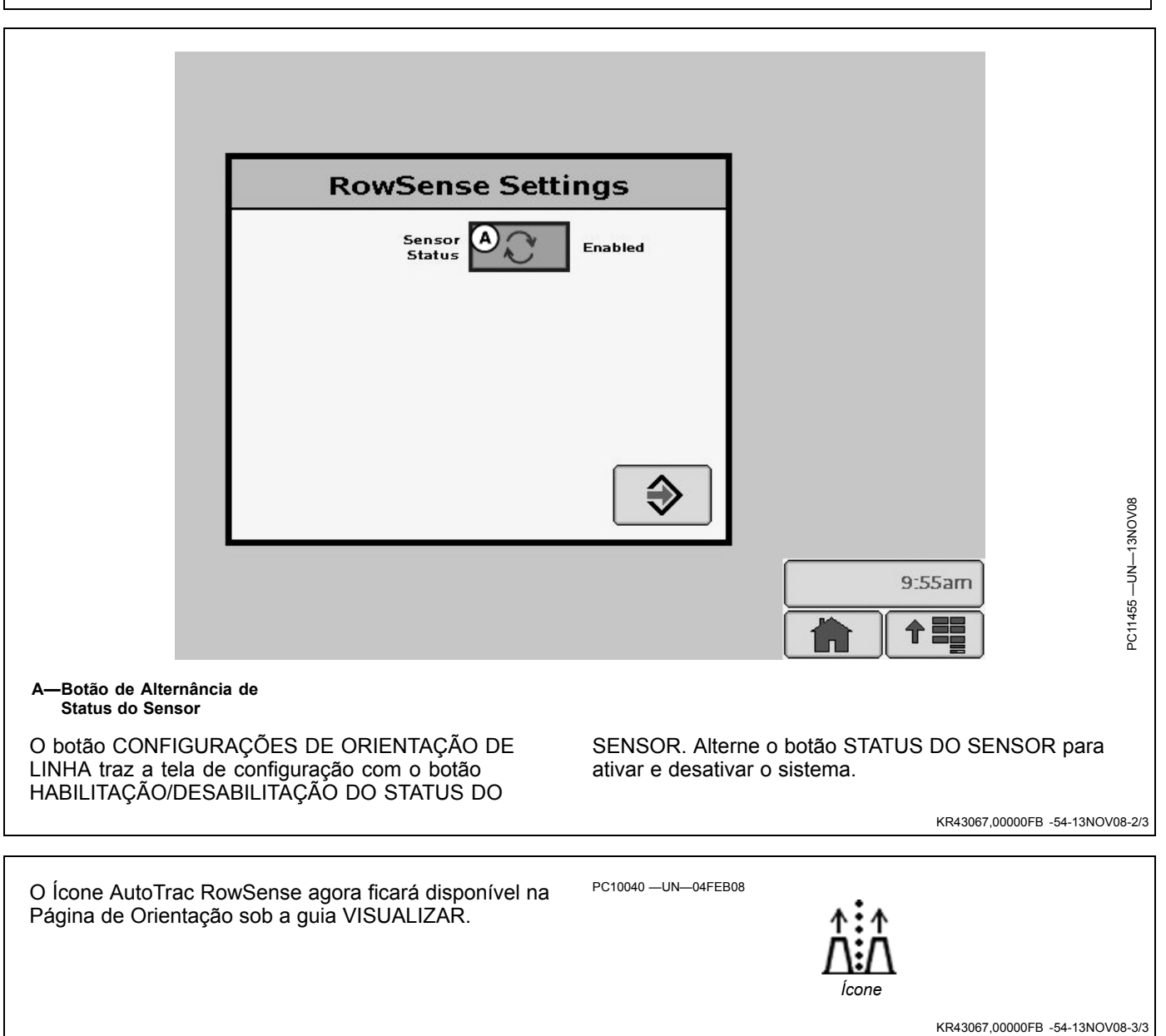

### Monitores e Indicadores

Ao usar o AutoTrac RowSense, serão exibidos os seguintes ícones na tela. Um ícone aparecerá no mapa na guia VISUALIZAR ORIENTAÇÃO indicando que os sensores de linha estão disponíveis (quando o botão STATUS DO SENSOR é alternado para ativar). Cada ícone indica o que está acontecendo na colheitadeira naquele momento.

O ícone alterna de uma forma animada branca para colorida (verde) quando os sensores de linha estão controlando o veículo.

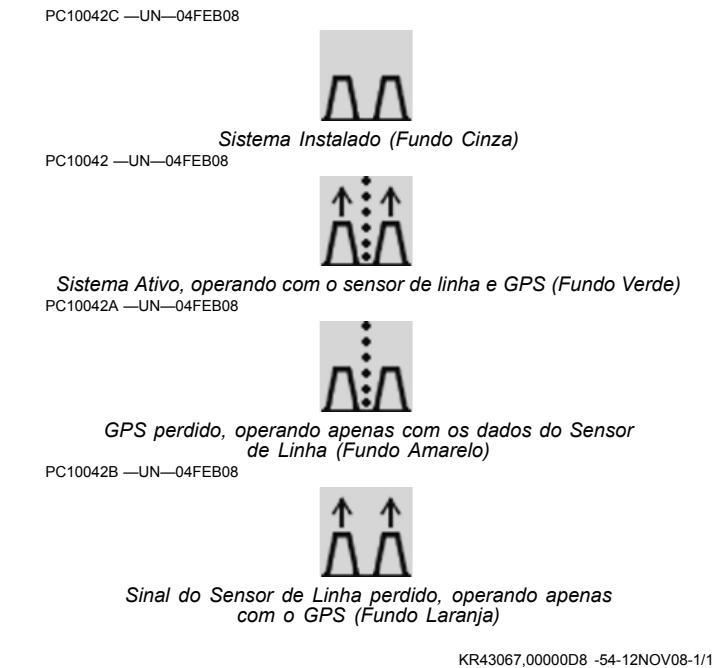

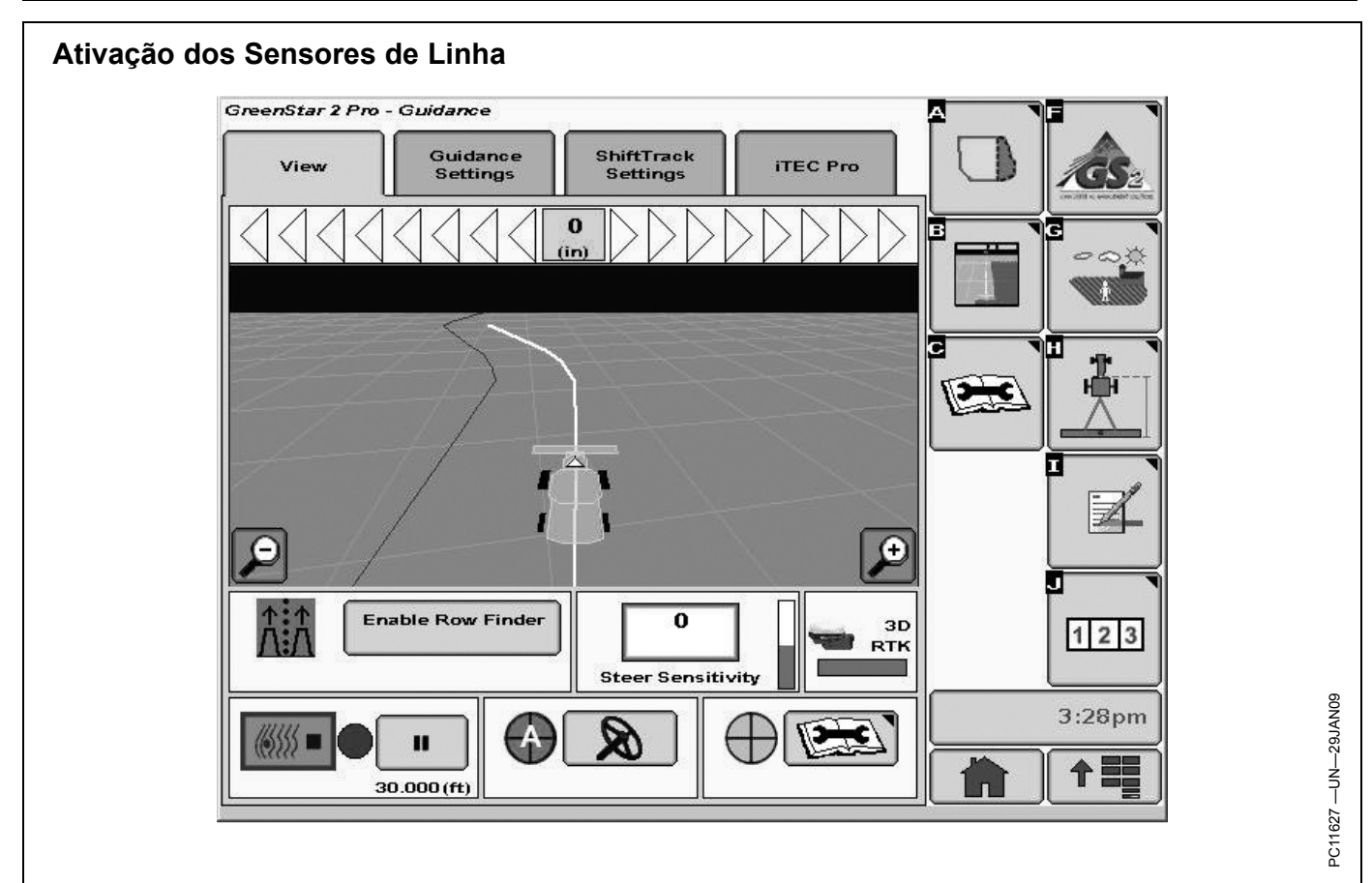

Os sensores de linha guiam a colheitadeira sempre que eles conseguem determinar a posição da linha. O operador saberá que os sensores estão guiando a colheitadeira pela mudança do ícone do AutoTrac RowSense para verde mostrando o movimento.

Uma vez definido o caminho inicial (uma linha AB ou Passe de Pista Curva registrado inicialmente), o interruptor de retorno pode ser pressionado quando a colheitadeira estiver no meio do espaçamento entre pistas e em um ângulo aceitável com a linhas. Os sensores de linha guiam a colheitadeira assim que houver atividade nos mesmos. **Fazer uma curva na cabeceira:** As curvas na cabeceira são feitas da mesma maneira como feito no AutoTrac baseado em GPS. O operador se alinha com o caminho que deseja seguir. Pressionar o interruptor de retorno fará com que o AutoTrac se dirija ao caminho de orientação. Os sensores de linha então detectam a posição da linha e seguem-na. O recurso de extensão de linha das Curvas Adaptáveis, Pista Circular e Curvas AB pode ser usado para estender a projeção do caminho adjacente para a cabeceira.

DT31797,0000231 -54-29JAN09-1/1

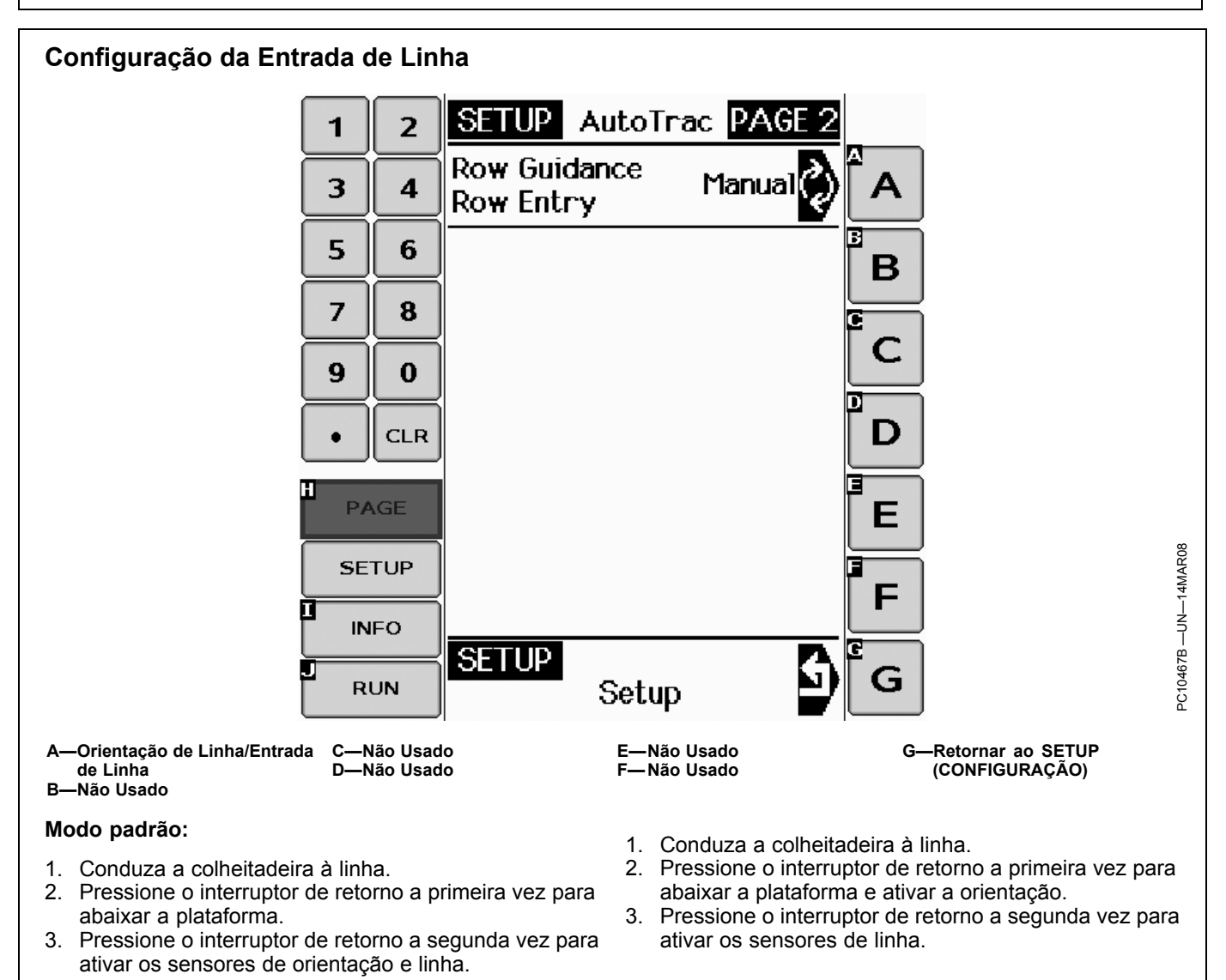

### Modo GPS:

KR43067,00000DA -54-12NOV08-1/1

### Pista Reta

Deve ser usado Pista Reta quando as linhas são retas e não variam mais do que aproximadamente 1 m (3-1/4 ft). A Pista Reta projeta todas as linhas para fora do primeiro caminho.

Se o talhão é relativamente reto e o rumo não se altera, é recomendável usar a pista reta, já que isto permitirá a entrada de linha em caminhos adjacentes. O desempenho com a entrada de linha será melhor quando o talhão é plantado com o AutoTrac. O desempenho também melhora durante os períodos de perda de linha em cursos d'água.

Quando em Pista Reta, a linha do GPS irá se centralizar automaticamente. Isto assegura que o caminho do GPS está devidamente alinhado com as linhas de milho. **Este recurso não está disponível nas curvas adaptáveis.** 

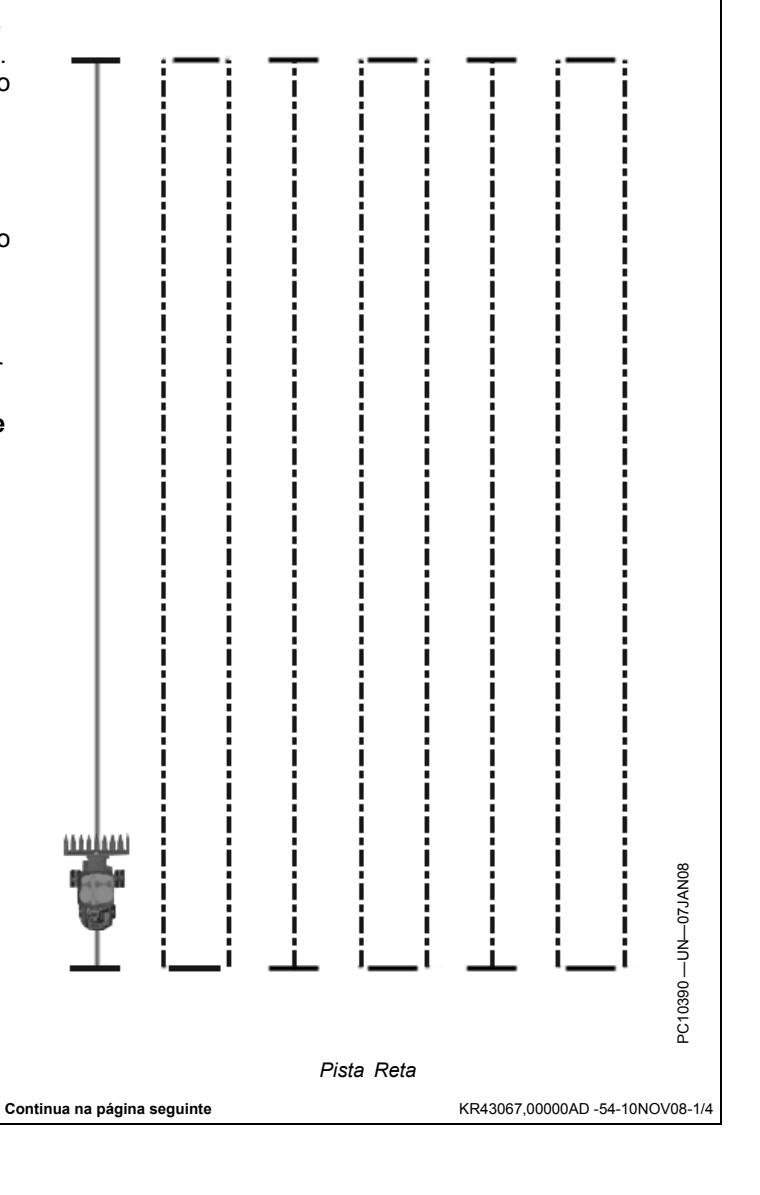

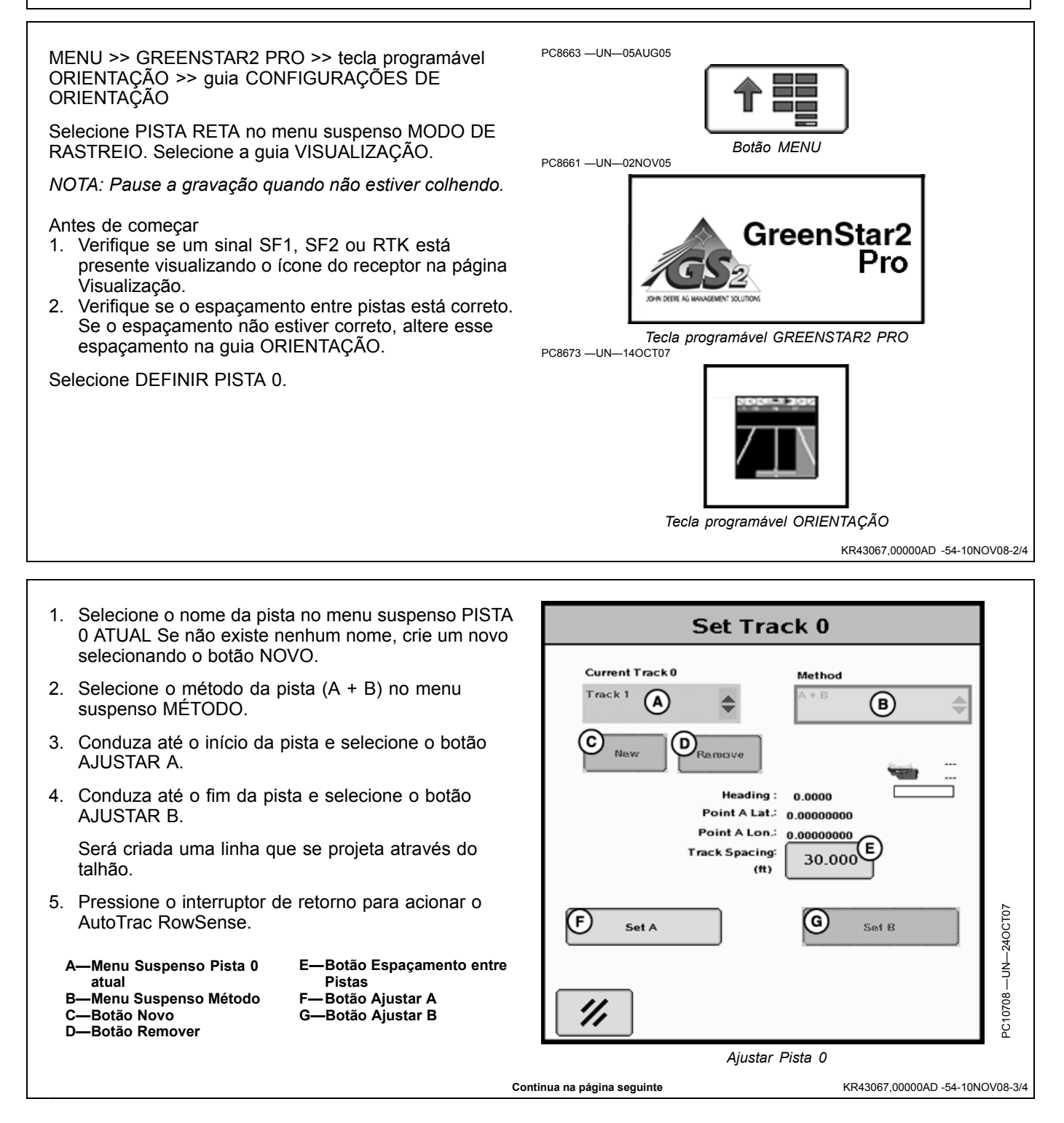

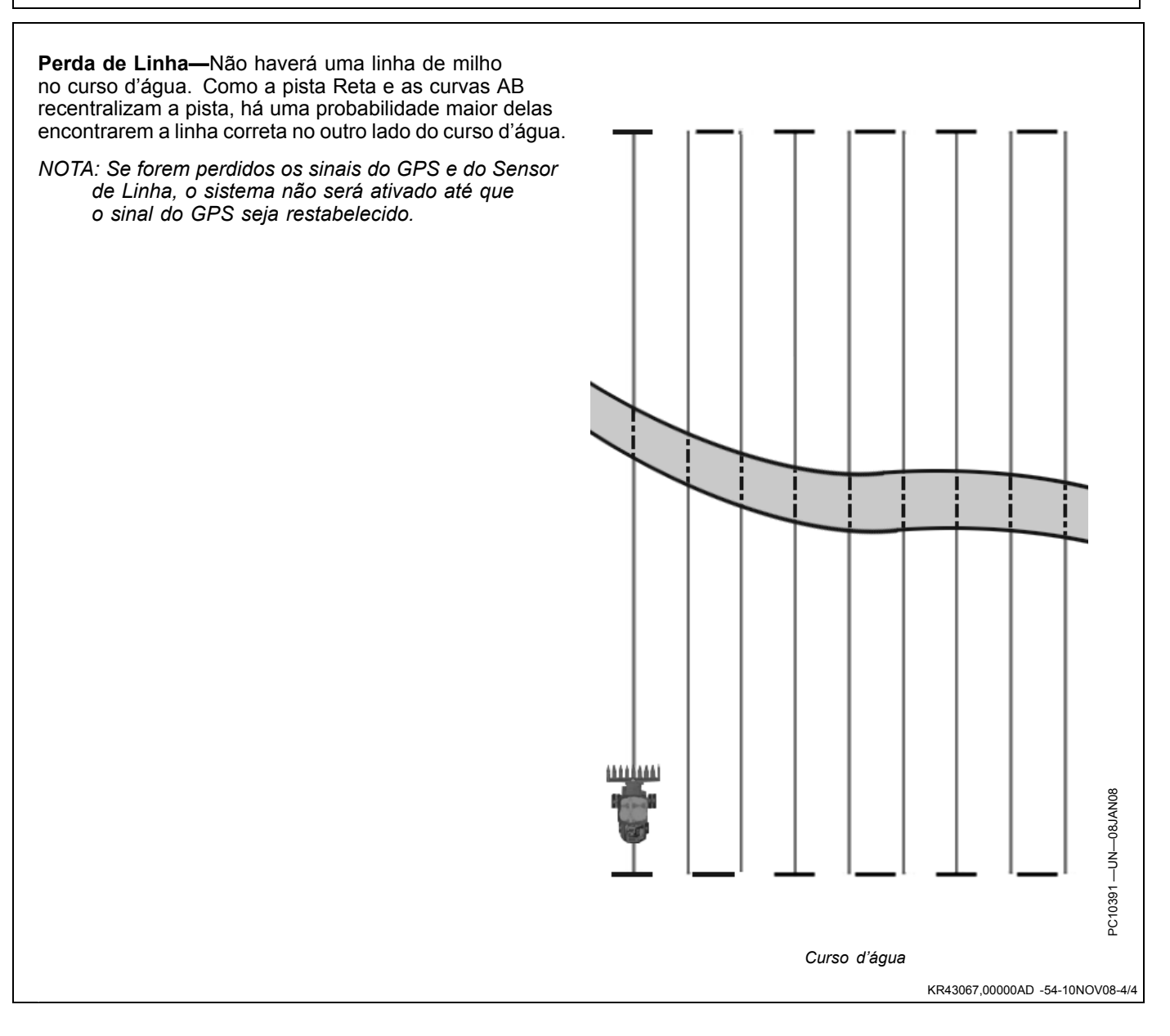

# Curvas Adaptáveis

### Curvas Adaptáveis

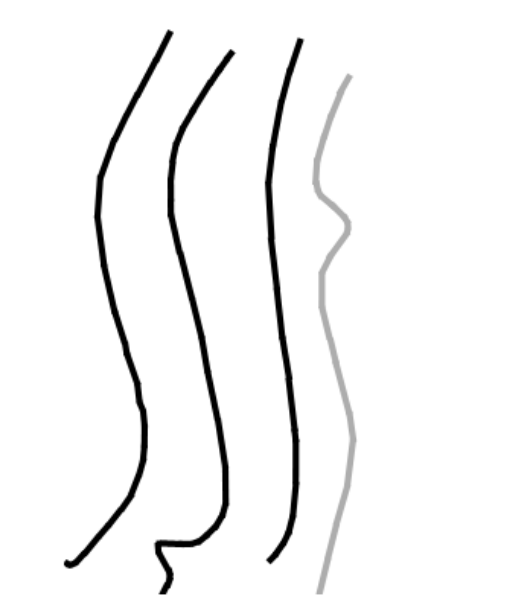

O caminho se altera durante o deslocamento pelo talhão.

As curvas adaptáveis podem ser usadas em qualquer talhão, mas são altamente recomendáveis quando o caminho se altera através do talhão, o rumo se altera significativamente ou a curva tem o formato em U. As Curvas Adaptáveis possuem um recurso adicional do RowFinder poder ser selecionado com um botão de alternância. Os sensores de linha podem ser usados para dirigir a colheitadeira sempre que eles conseguem determinar a posição de uma linha. O Registro de Rastreio de Curva deve estar LIGADO. Isto estabelecerá o primeiro passe e permitirá a ocorrência de extensões de linha reta.

As Curvas Adaptáveis só conseguem passe projetado para adjacente, mas apresentam a vantagem de aceitar diferentes formatos de curva e erros potenciais de linha estimada não se acumulam através do talhão.

Se existem várias colheitadeiras no talhão, a Curva Adaptável não permite pular um passe. As Curvas Adaptáveis neste cenário só podem trabalhar se o espaçamento entre pistas da(s) outra(s) colheitadeira(s) se somarem ao seu próprio espaçamento. Por exemplo, se é feita uma colheita em um mesmo talhão com uma plataforma de 12 linhas que se segue a uma outra de 8 linhas com linhas de 30 polegadas, cada uma necessitará de um espaçamento de 20 linhas (50 pés).

O uso de curvas adaptáveis é recomendado quando o caminho se altera com freqüência através do talhão. As Curvas Adaptáveis só projetam sobre o novo caminho.

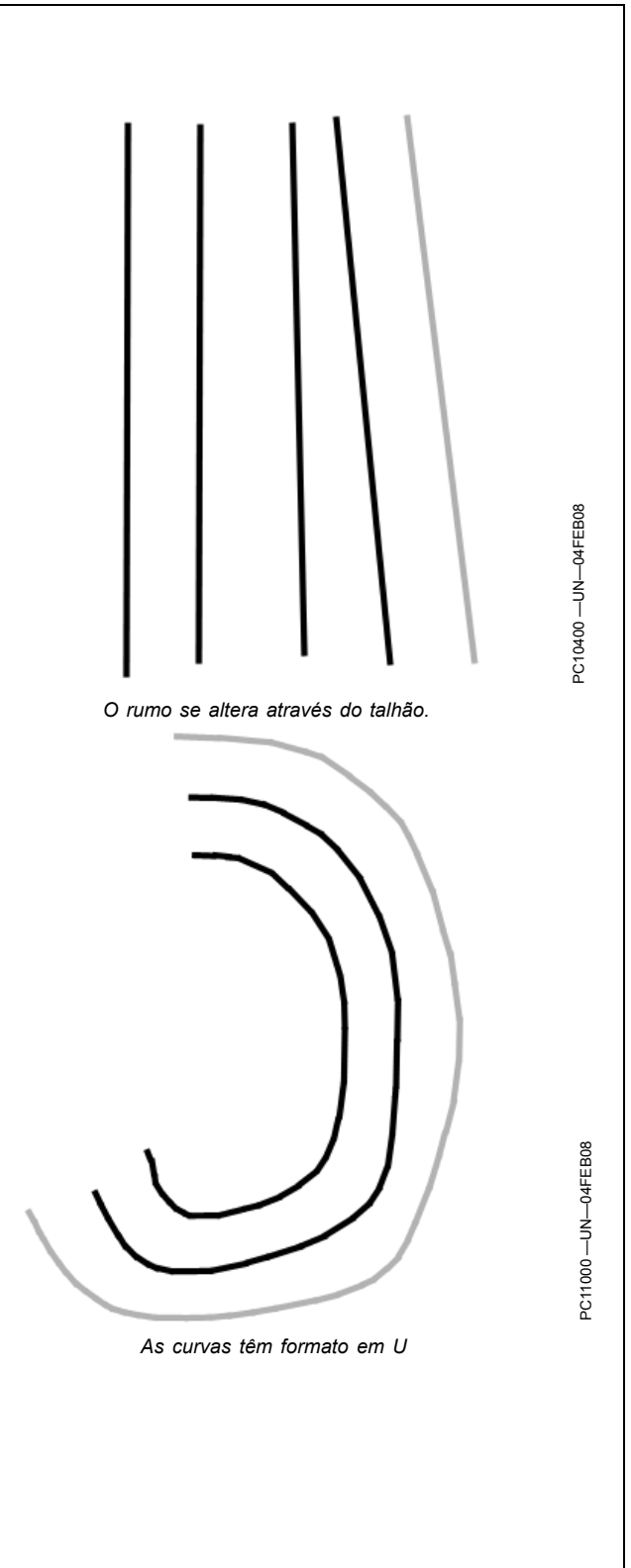

### **Configurar Curvas Adaptáveis**

MENU >> GREENSTAR2 PRO >> tecla programável ORIENTAÇÃO >> guia CONFIGURAÇÕES DE ORIENTAÇÃO

Selecione CURVAS ADAPTÁVEIS no menu suspenso MODO DE RASTREIO. Selecione a guia VISUALIZAÇÃO.

Antes de começar

- 1. Verifique se um sinal SF1, SF2 ou RTK está presente visualizando o ícone do receptor na página Visualização.
- Verifique se o espaçamento entre pistas está correto. Se o espaçamento não estiver correto, altere esse espaçamento na guia ORIENTAÇÃO.
- 1. Selecione o botão gravar para iniciar a gravação do caminho.
- Caminho de deslocamento através do talhão. Após se deslocar através do primeiro caminho, só será criada a projeção do próximo caminho.
- 3. Pressione o interruptor de retorno para acionar o AutoTrac RowSense.

No modo AutoTrac, a gravação é desligada quando o volante de direção é girado. No modo de documentação, a gravação é desligada quando a plataforma é erguida.

**Modo AutoTrac**— Se o operador deseja uma melhor entrada de linha apenas para o passe adjacente, ligue a gravação Adaptável ao AutoTrac. Isto só é recomendado se o talhão é relativamente reto, sem curvas extremas, e o AutoTrac é raramente desativado (devido a direção manual ou perda do GPS).

**Modo Documentação**— Liga as Curvas Adaptáveis à Documentação. Isto permite que o operador segure o volante da direção durante a operação e continue a gravar o caminho em que ele está. As extensões de linha estão disponíveis no próximo passe, mas não serão muito PC8663 —UN—05AUG05

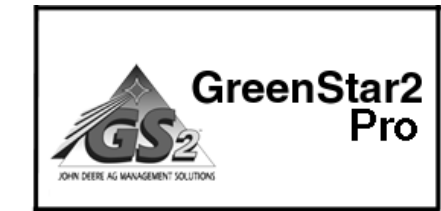

Tecla programável GREENSTAR2 PRO PC8673 —UN—140CT07

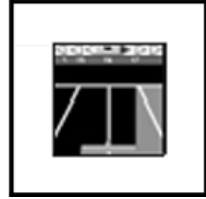

Tecla programável ORIENTAÇÃO

úteis na entrada de linha já que existe um retardo em levantar a plataforma nas linhas finais. O desempenho será marginal nos períodos de perda de linha.

**Registro Manual**— O operador pode ligar a gravação Adaptável à gravação Manual. Este modo não permite extensões de linha a não ser que o operador tenha pressionado continuamente o botão parar na linha final. Se o operador esqueceu de desligar a gravação, isto pode resultar em problemas tal como a projeção incorreta da curvatura. Exemplo: Se o operador sair da linha para descarregar e não pressionar a pausa, o caminho será gravado. Quando o operador se desloca pelo caminho adjacente, a colheitadeira será ligeiramente deslocada para fora da linha já que a linha projetada está desligada.

Continua na página seguinte

KR43067,00000AF -54-10NOV08-1/2

Curvas Adaptáveis

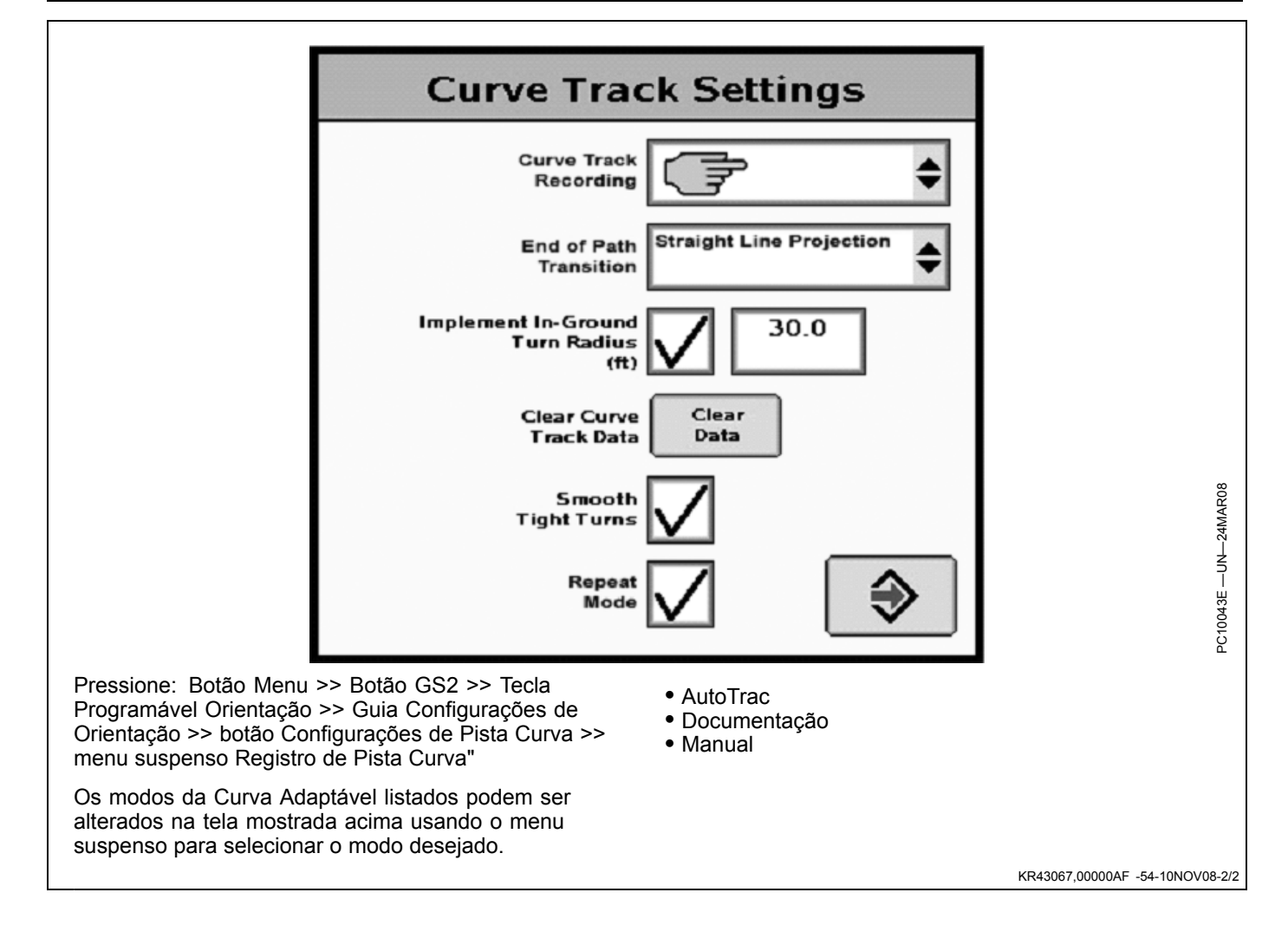

### RowFinder

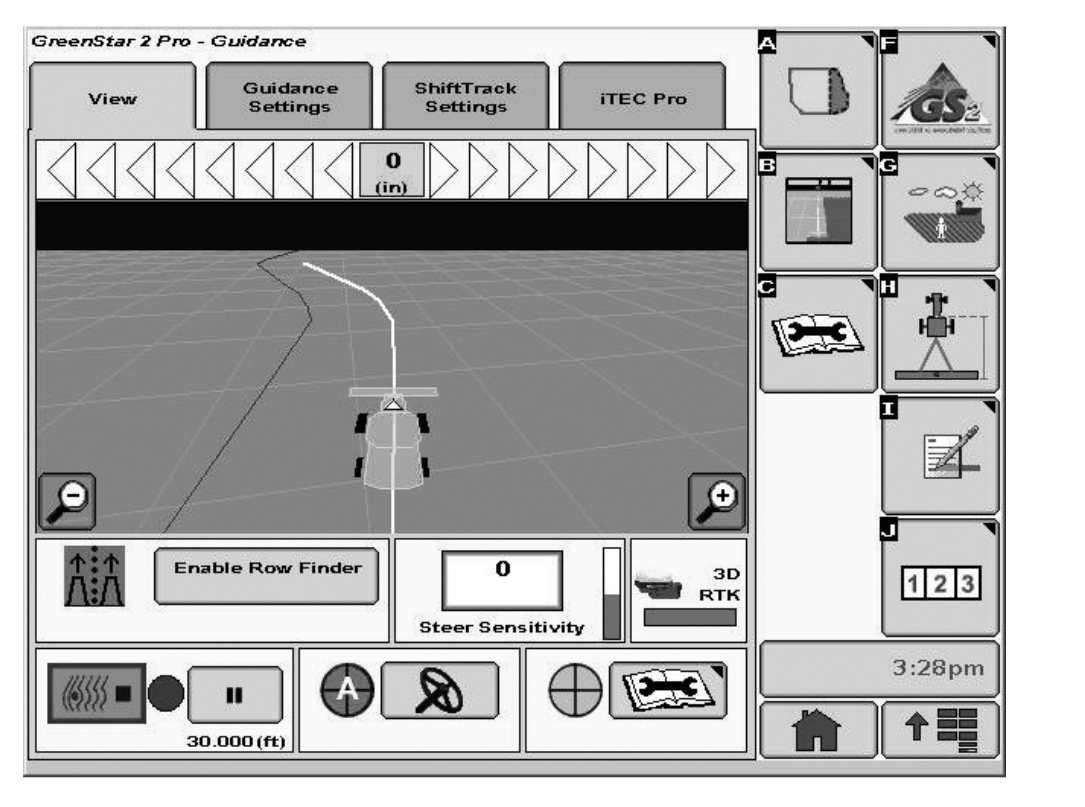

O RowFinder pode ser usado ao operar em curvas adaptáveis e encontrar uma linha que esteja afastada dois ou mais passes. Ao se aproximar da cabeceira no modo Curva Adaptável, selecione o botão ATIVAR O ROWFINDER. Isto gravará a posição e o rumo do veículo.

NOTA: A posição e o rumo registrado serão descartados se o AutoTrac não for desativado em até 3 minutos da primeira seleção do botão ATIVAR O ROWFINDER.

No final da linha, verifique se a gravação está desligada. O mostrador projetará linhas paralelas. Prossiga na cabeceira em direção à linha desejada. Entre na linha e selecione o botão DESATIVAR ROWFINDER. Isto retornará o sistema para o Modo Curvas Adaptáveis.

Antes de iniciar a colheita, verifique se a gravação está ligada. **Pressione o Interruptor de retorno.** O AutoTrac guiará a colheitadeira ao longo da linha e um novo primeiro caminho será gravado.

DT31797,0000232 -54-29JAN09-1/1

### **Curvas AB**

O uso de Curvas AB é recomendado quando existe uma curva contínua através do talhão. Isto permite a entrada em linha de caminhos adjacentes. O desempenho será melhor quando o talhão é plantado com o AutoTrac. As Curvas AB também apresentam melhor desempenho nos períodos de perda de linha.

As Curvas AB apresentam a vantagem de projetar uma pista curva através de um talhão como linhas paralelas, mas o formato de cada curva é o mesmo em cada passe.

Quando em Curvas AB, a curva do GPS irá se centralizar automaticamente. Isto assegura que o caminho do GPS está devidamente alinhado com as linhas de milho. **Este recurso não está disponível nas curvas adaptáveis.** 

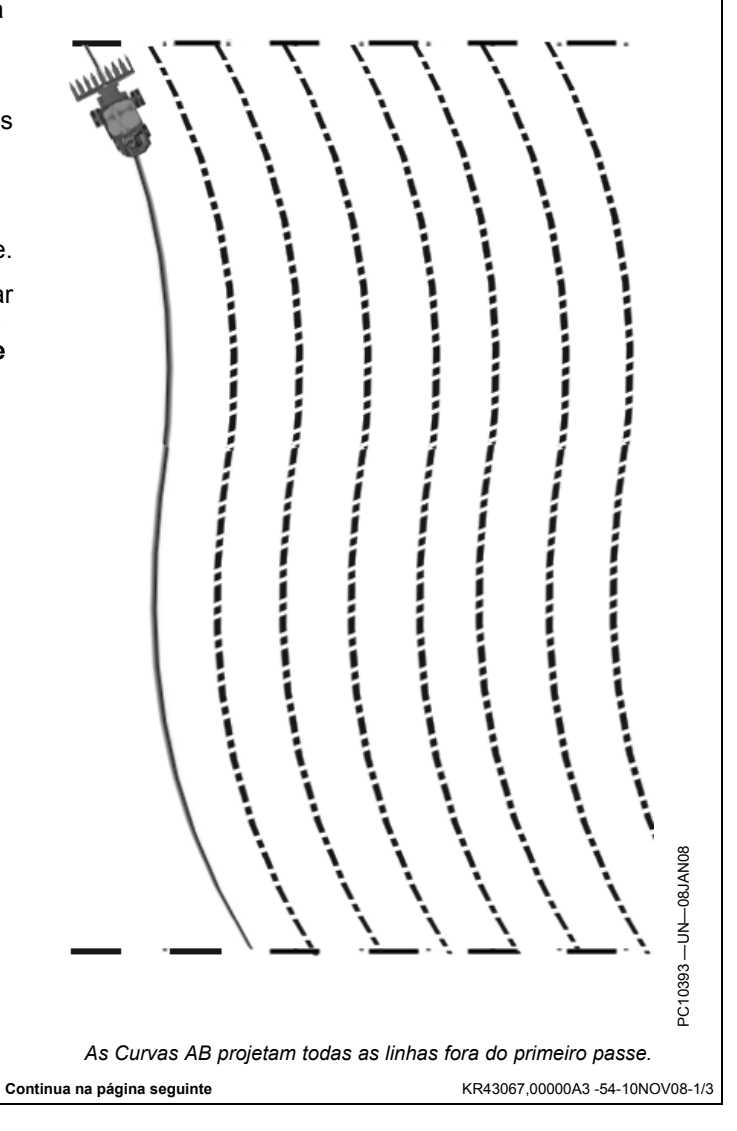

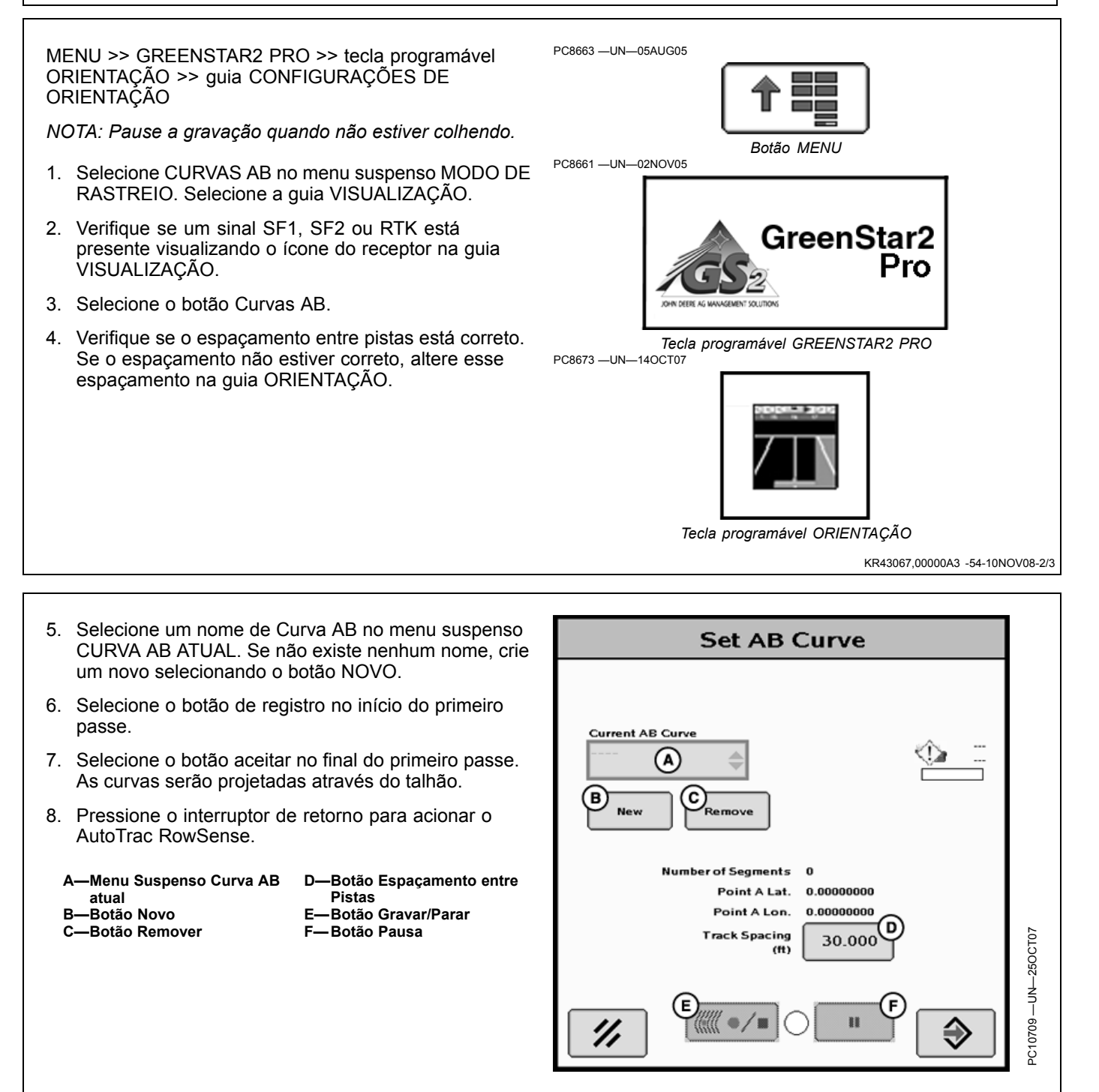

KR43067,00000A3 -54-10NOV08-3/3

### **Configurar Pista Circular**

O uso da Pista Circular é recomendado quando a cultura é plantada em um talhão de pivô central.

Se as linhas a serem colhidas estão em círculos, deverá ser usada a Pista Circular. Isto permite que a entrada de curvatura do GPS seja aplicado aos sensores de linha.

MENU >> GREENSTAR2 PRO >> tecla programável ORIENTAÇÃO >> guia CONFIGURAÇÕES DE ORIENTAÇÃO

- 1. Selecione PISTA CURVA no menu suspenso MODO DE RASTREIO. Selecione a guia VISUALIZAÇÃO.
- Verifique se o sinal SF1, SF2 ou RTK está presente visualizando o ícone do receptor na guia VISUALIZAÇÃO.
- 3. Selecione o botão AJUSTAR CÍRCULO.
- Verifique se o espaçamento entre pistas está correto. Se o espaçamento não estiver correto, altere esse espaçamento na guia ORIENTAÇÃO.

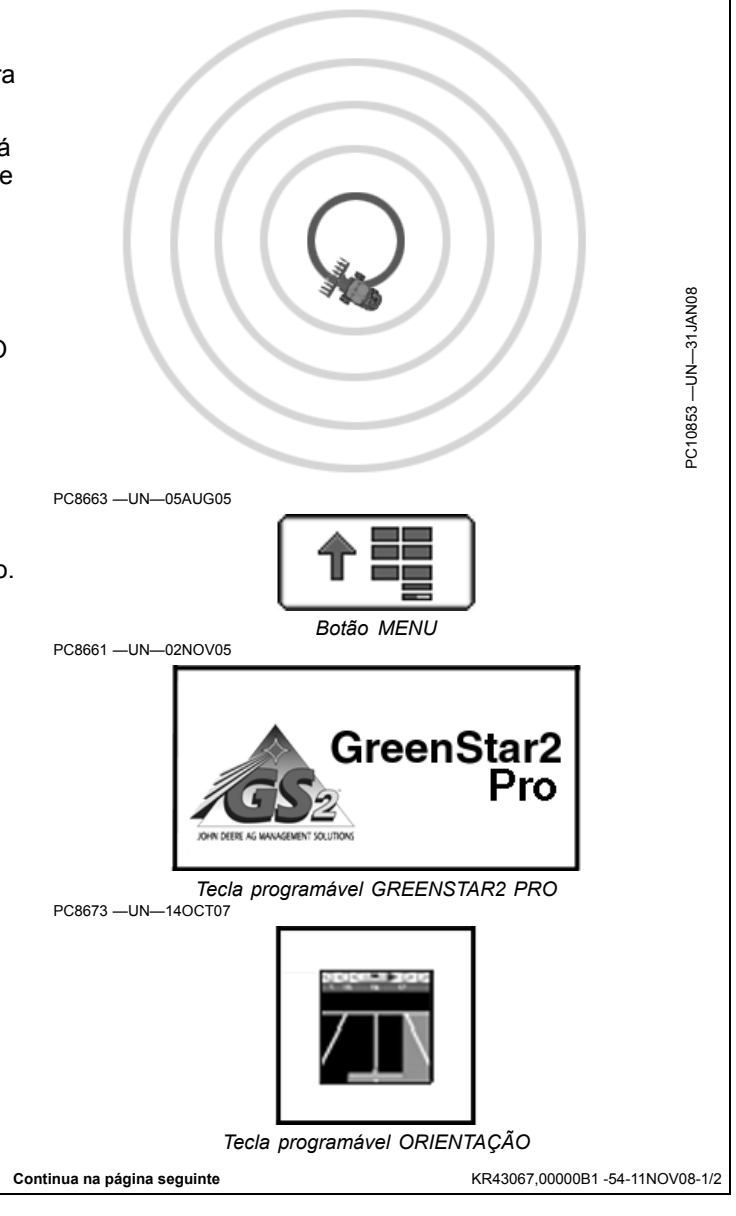

- Selecione o nome do círculo no menu suspenso CÍRCULO ATUAL. Se não existe nenhum nome, crie um novo selecionando o botão NOVO.
  Selecione o método de direção no menu suspenso
- MÉTODO.
- 7. Selecione o botão de registro ao se deslocar no primeiro passe.
- 8. Selecione o botão aceitar após se deslocar no primeiro círculo. Uma curva será projetada no talhão.
- 9. Pressione o interruptor de retorno para acionar o AutoTrac RowSense.
  - A—Menu Suspenso Círculo Atual B—Menu Suspenso Método C—Botão Novo
- D—Botão Remover E—Botão Espaçamento entre Pistas

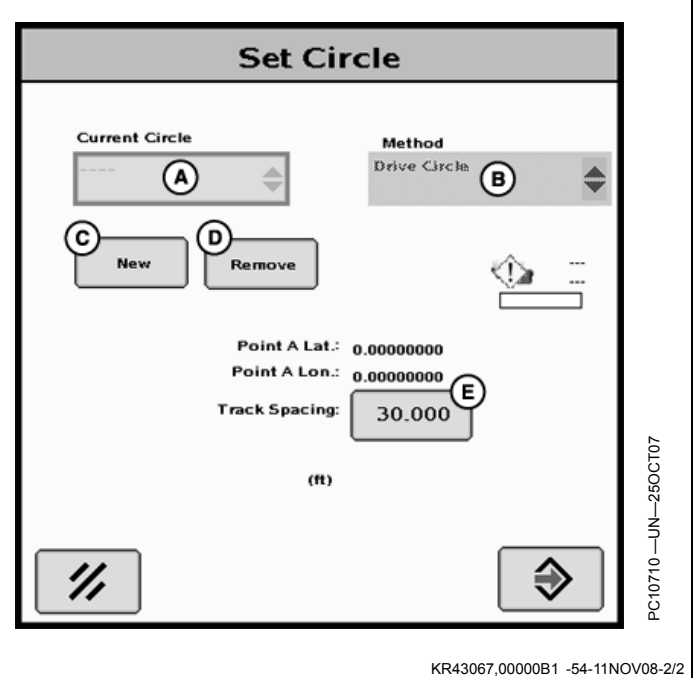

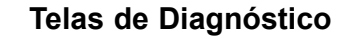

NOTA: Possíveis respostas de diagnóstico dadas com breve explanação.

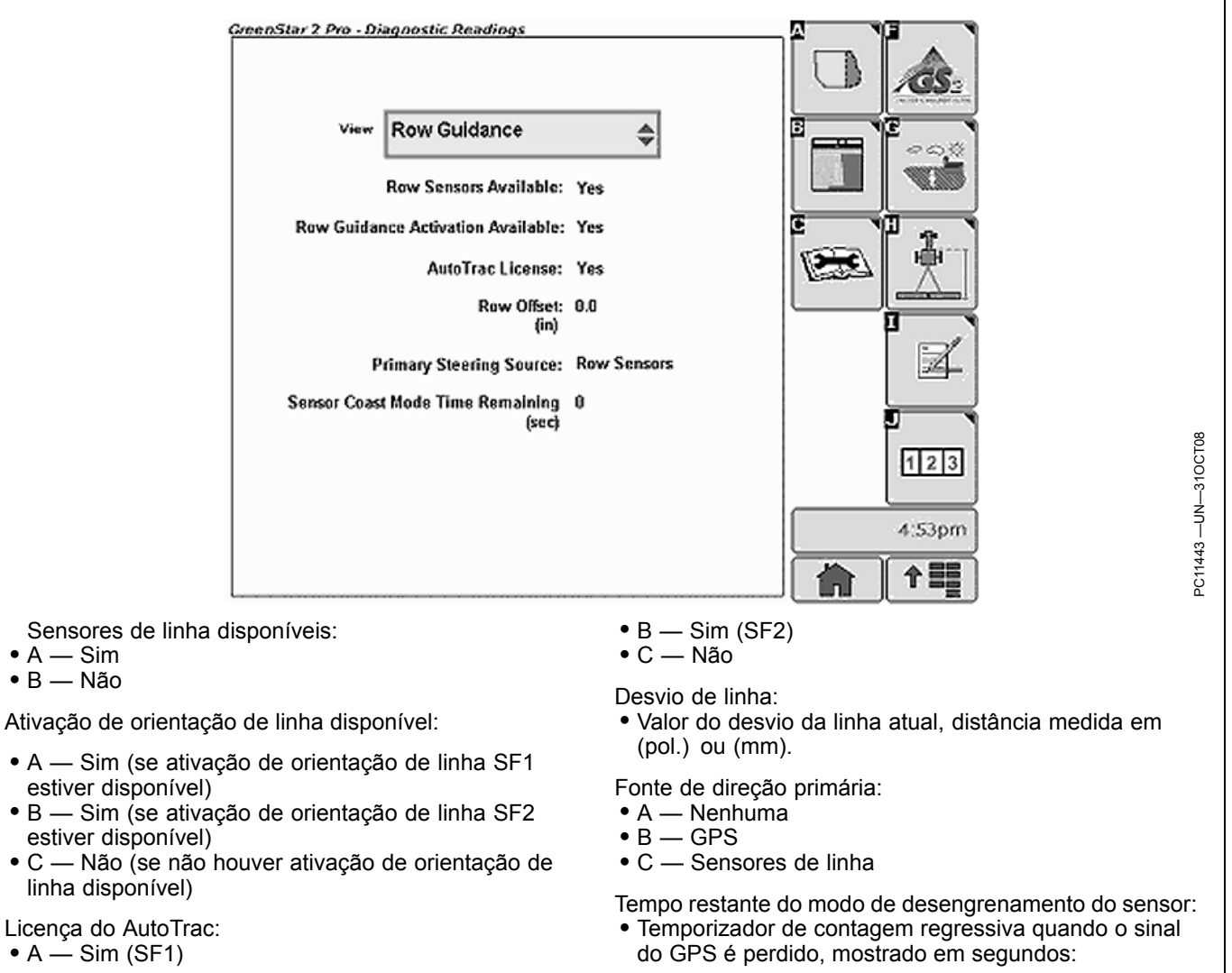

KR43067,00000BE -54-11NOV08-1/1

### Limpeza dos Sensores de Linha

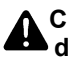

CUIDADO: DESLIGUE o motor, acione o freio de estacionamento e retire a chave.

Erga a plataforma e abaixe o batente de segurança (A) na haste do cilindro hidráulico.

Os Sensores de Linha devem ser inspecionados diariamente para verificar se há necessidade de limpeza. Se houve acúmulo de material nos sensores, isto pode impedir a livre movimentação e afetar o desempenho. Para limpar os sensores de linha, remova os detritos dos sensores e da área em volta. Verifique se os sensores se movimentam livremente sem obstrução.

Verifique anualmente se há desgaste excessivo nas buchas e eixos do sensor. Substitua conforme necessário.

A-Batente de Segurança

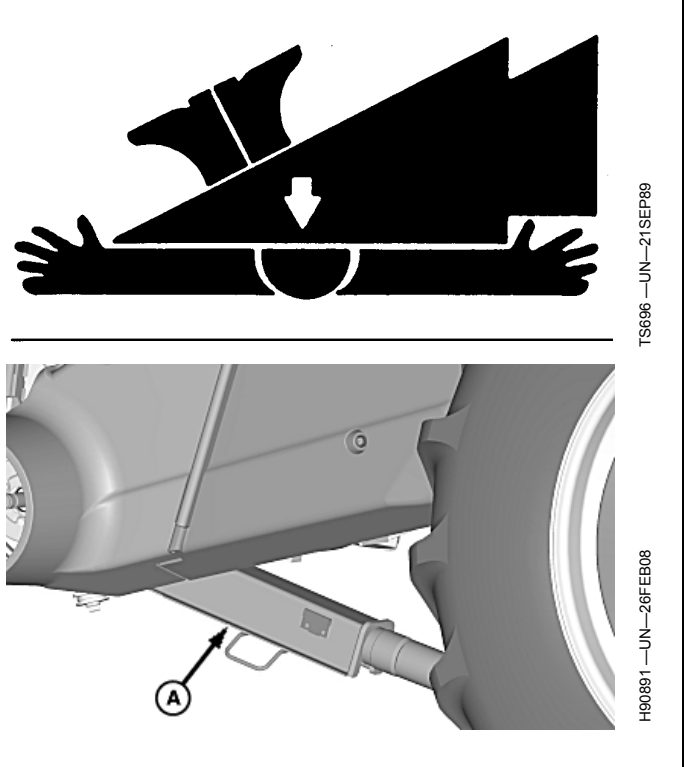

KR43067,00000B3 -54-11NOV08-1/1

# Especificações

### Declaração de Conformidade

John Deere Ag Management Solutions

4140 NW 114th Street

Urbandale, IA 50322

Os Componentes do Sistema GREENSTAR a seguir estão de acordo com as disposições de compatibilidade eletromagnética da União Européia na diretiva 2004/108/EC. Esses componentes foram avaliados usando-se o critério de aceitação definido de acordo com a norma ISO 14982:1998.

- Mostrador GreenStar Original
- Processador Móvel
- Mostrador GreenStar 2100 e 2600
- Controle do Mostrador
- Receptor StarFire iTC
- Rádio RTK
- Kit de Direção Universal AutoTrac
- Controlador de Taxa do GS2
- Módulo de Potência do iTC
- AutoTrac RowSense

26 de setembro de 2007

John H. Leinart

F

Manager AMS

OUO6050,0001042 -54-16DEC08-1/1

### Nota de Segurança sobre a Instalação Posterior de Componentes e/ou Aparelhos Eletro-eletrônicos

Esta máguina está equipada com componentes eletrônicos cuja função pode ser influenciada pela radiação eletromagnética de outros aparelhos. Essas influências podem ser perigosas, portanto leve em consideração as seguintes instruções de segurança:

Se os aparelhos elétricos e eletrônicos forem instalados posteriormente na máquina e conectados ao sistema integrado, o usuário deverá verificar se a instalação afeta os aparelhos eletrônicos ou outros componentes. Isso se aplica particularmente a:

- Computador
- Receptor GPS (Sistema de Posicionamento Global)

Os componentes elétricos/eletrônicos instalados posteriormente devem estar de acordo com todas as diretivas EMC relevantes e marcados com CE.

A fiação, a instalação e a alimentação de corrente máxima permitida devem ser conforme prescrito no manual de instalação do fabricante da máquina.

OUO6050,0001043 -54-16DEC08-1/1

# Índice

### Página

### Α

| Ajustar a tela Pista 0 |       |
|------------------------|-------|
| Pista Reta             |       |
| Alavanca multifunção   | 10- 1 |
| Alinhamento            |       |
| Orientação de Linha    | 20- 2 |
| Alinhamento do caule   |       |
| Sensores de linha      |       |
| Ativação               | 15- 1 |
| Ativar                 |       |
| Sensor de linha        | 25- 2 |
| Ativar o RowFinder     | 35- 4 |
|                        |       |

### В

| Botão 2                                         |
|-------------------------------------------------|
| Interruptor de retorno 10-1                     |
| Botão 3                                         |
| Interruptor de retorno 10-1                     |
| Botão Ajustar A                                 |
| Pista Reta 30-2                                 |
| Botão Ajustar B                                 |
| Pista Reta 30-2                                 |
| Botão Change (Alterar)                          |
| Botão Configurações de Orientação de Linha 25-1 |
| Botão Configurações de Orientação de            |
| Linha                                           |
| Botão Change (Alterar) 25-1                     |
| Botão de Status do Sensor                       |
| Habilitar/Desabilitar                           |
| Botão Espaçamento entre Pistas                  |
| Curvas AB 40- 2                                 |
| Pista Circular 45-2                             |
| Pista Reta 30- 2                                |
| Botão Gravar/Parar                              |
| Curvas AB 40- 2                                 |
| Botão Novo                                      |
| Curvas AB 40- 2                                 |
| Pista Circular                                  |
| Pista Reta                                      |
| Botao Número de Segmentos                       |
| Curvas AB 40- 2                                 |
| Botao pausa                                     |
| Curvas AB 40- 2                                 |
| Botao Remover                                   |
| Curvas AB                                       |
| Pista Uli cuiar                                 |
| FISIA REIA                                      |

### С

| Caixa de entrada Compensação Dianteira | 25- | 1 |
|----------------------------------------|-----|---|
| Caixa de entrada Mudança de Pista      | 25- | 1 |
| Caixa de entrada Tons de Rastreio      | 25- | 1 |
| Caixa de seleção Mensagem de           |     |   |
| Desativação AutoTrac                   | 25- | 1 |

### Caixa de seleção Previsor de Giro ...... 25-1 Caixa de seleção Tons de Rastreio ...... 25-1 Caixa de seleção Visualização de Giro ...... 25-1 Calibração Configuração Interruptor de retorno ..... 10-1 Pista Reta ...... 30-2 Conformidade, declaração de ..... 60- 1 Curvas AB Botão Espaçamento entre Pistas...... 40- 2 Botão Gravar/Parar...... 40- 2 Botão Novo ...... 40- 2 Botão Número de Segmentos..... 40- 2 Botão pausa...... 40- 2 Lat. Ponto A...... 40- 2 Lon. Ponto A..... 40- 2 Menu suspenso Curva AB atual ...... 40-2 Curvas Adaptáveis Modo Documentação...... 35- 2

Página

### D

| Declaração de Conformidade<br>Desativar | 60- | 1 |
|-----------------------------------------|-----|---|
| Desatival                               |     |   |
| Sensor de linha                         | 25- | 2 |
| Desativar o RowFinder                   | 35- | 4 |
| Detecção e Resolução de Problemas       |     |   |
| Telas de diagnóstico                    | 50- | 1 |
| Diagnóstico                             | 50- | 1 |
| Divisores de cultura                    | 20- | 2 |
|                                         |     |   |

### G

| GPS                                        |     |   |
|--------------------------------------------|-----|---|
| Sensor de linha                            | 25- | 3 |
| Guia Configurações de Orientação           |     |   |
| Botão Change (Alterar)                     | 25- | 1 |
| Botão Configurações de Orientação de Linha | 25- | 1 |
| Caixa de entrada Compensação Dianteira     | 25- | 1 |
| Caixa de entrada Mudança de Pista          | 25- | 1 |
| Caixa de entrada Tons de Rastreio          | 25- | 1 |
| Caixa de seleção Mensagem de               |     |   |
| Desativação AutoTrac                       | 25- | 1 |
| Caixa de seleção Previsor de Giro          | 25- | 1 |
| Caixa de seleção Tons de Rastreio          | 25- | 1 |
| Caixa de seleção Visualização de Giro      | 25- | 1 |
| Menu suspenso Modo de Rastreio             | 25- | 1 |
|                                            |     |   |

Continua na página seguinte

### Página

1 1

### Н

| Habilitação do sistema 1                        | 0- |
|-------------------------------------------------|----|
| Habilitação/desabilitação do status do sensor 1 | 0- |
|                                                 |    |

### L

| 25- | 3                                                    |
|-----|------------------------------------------------------|
|     |                                                      |
| 25- | 3                                                    |
|     |                                                      |
| 10- | 1                                                    |
| 10- | 1                                                    |
| 10- | 1                                                    |
| 10- | 1                                                    |
| 10- | 1                                                    |
|     | 25-<br>25-<br>10-<br>10-<br>10-<br>10-<br>10-<br>10- |

### L

| Lat. Ponto A      |     |   |
|-------------------|-----|---|
| Curvas AB         | 40- | 2 |
| Pista Circular    | 45- | 2 |
| Pista Reta        | 30- | 2 |
| Limpeza           |     |   |
| Sensores de linha | 55- | 1 |
| Linha estimada    | 20- | 2 |
| Lon. Ponto A      |     |   |
| Curvas AB         | 40- | 2 |
| Pista Circular    | 45- | 2 |
| Pista Reta        | 30- | 2 |
|                   |     |   |

### Μ

| Manutenção                     |     |   |
|--------------------------------|-----|---|
| Limpeza dos sensores de linha  | 55- | 1 |
| Menu suspenso Círculo Atual    |     |   |
| Pista Circular                 | 45- | 2 |
| Menu suspenso Curva AB atual   |     |   |
| Curvas AB                      | 40- | 2 |
| Menu suspenso Método           |     |   |
| Pista Circular                 | 45- | 2 |
| Pista Reta                     | 30- | 2 |
| Menu suspenso Modo de Rastreio | 25- | 1 |
| Menu suspenso Pista 0 atual    |     |   |
| Pista Reta                     | 30- | 2 |
| Modo AutoTrac                  |     |   |
| Curvas Adaptáveis              | 35- | 2 |
| Modo de Entrada de Linha       |     |   |
| Interruptor de retorno         | 10- | 1 |
| Modo de Orientação de Linha    |     |   |
| Interruptor de retorno         | 10- | 1 |
| Modo Documentação              |     |   |
| Curvas Adaptáveis              | 35- | 2 |
|                                |     |   |

# 0

| Offsets (Desvios)      |     |   |
|------------------------|-----|---|
| Orientação de Linha    | 20- | 2 |
| Orientação de Linha    |     |   |
| Alinhamento            | 20- | 2 |
| Configuração do desvio | 20- | 2 |
| Diagnóstico            | 50- | 1 |

### Ρ

| Perda de linha                                                                                                    | 30-                                                                | 3                                                                  |
|----------------------------------------------------------------------------------------------------|--------------------------------------------------------------------|--------------------------------------------------------------------|
| Perda do sinal do sensor de linha                                                                                                    | 30-                                                                | ა                                                                  |
| Pista Circular                                                                                                    |                                                                    | _                                                                  |
| Botão Espaçamento entre Pistas                                                                                                    | 45-                                                                | 2                                                                  |
| Botão Novo                                                                                                    | 45-                                                                | 2                                                                  |
| Botão Remover                                                                                                    | 45-                                                                | 2                                                                  |
| Lat. Ponto A                                                                                                    | 45-                                                                | 2                                                                  |
| Lon. Ponto A                                                                                                    | 45-                                                                | 2                                                                  |
| Menu suspenso Círculo Atual                                                                                                    | 45-                                                                | 2                                                                  |
| Menu suspenso Método                                                                                                    | 45-                                                                | 2                                                                  |
| Dista Data                                                                                                    |                                                                    |                                                                    |
|                                                                                                    |                                                                    |                                                                    |
| Botão Ajustar A                                                                                                    | 30-                                                                | 2                                                                  |
| Botão Ajustar A<br>Botão Ajustar B                                                                                                    | 30-<br>30-                                                         | 2<br>2                                                             |
| Botão Ajustar A<br>Botão Ajustar B<br>Botão Espaçamento entre Pistas                                                                                                    | 30-<br>30-<br>30-                                                  | 2<br>2<br>2                                                        |
| Botão Ajustar A<br>Botão Ajustar B<br>Botão Espaçamento entre Pistas<br>Botão Novo                                                                                                    | 30-<br>30-<br>30-<br>30-                                           | 2<br>2<br>2<br>2                                                   |
| Botão Ajustar A<br>Botão Ajustar B<br>Botão Espaçamento entre Pistas<br>Botão Novo<br>Botão Remover                                                                                                | 30-<br>30-<br>30-<br>30-<br>30-                                    | 2<br>2<br>2<br>2<br>2<br>2                                         |
| Botão Ajustar A<br>Botão Ajustar B<br>Botão Espaçamento entre Pistas<br>Botão Novo<br>Botão Remover<br>Lat. Ponto A                                                                                | 30-<br>30-<br>30-<br>30-<br>30-<br>30-                             | 2<br>2<br>2<br>2<br>2<br>2<br>2<br>2<br>2<br>2                     |
| Botão Ajustar A<br>Botão Ajustar B<br>Botão Espaçamento entre Pistas<br>Botão Novo<br>Botão Remover<br>Lat. Ponto A<br>Lon. Ponto A                                                                | 30-<br>30-<br>30-<br>30-<br>30-<br>30-<br>30-                      | 22222222                                                           |
| Botão Ajustar A<br>Botão Ajustar B<br>Botão Espaçamento entre Pistas<br>Botão Novo<br>Botão Remover<br>Lat. Ponto A<br>Lon. Ponto A<br>Menu suspenso Método                                        | 30-<br>30-<br>30-<br>30-<br>30-<br>30-<br>30-<br>30-               | 2<br>2<br>2<br>2<br>2<br>2<br>2<br>2<br>2<br>2<br>2<br>2<br>2<br>2 |
| Botão Ajustar A<br>Botão Ajustar B<br>Botão Espaçamento entre Pistas<br>Botão Novo<br>Botão Remover<br>Lat. Ponto A<br>Lon. Ponto A<br>Menu suspenso Método<br>Menu suspenso Pista 0 atual         | 30-<br>30-<br>30-<br>30-<br>30-<br>30-<br>30-<br>30-<br>30-<br>30- | 22222222222                                                        |
| Botão Ajustar A<br>Botão Ajustar B<br>Botão Espaçamento entre Pistas<br>Botão Novo<br>Botão Remover<br>Lat. Ponto A<br>Lon. Ponto A<br>Menu suspenso Método<br>Menu suspenso Pista 0 atual<br>Rumo | 30-<br>30-<br>30-<br>30-<br>30-<br>30-<br>30-<br>30-<br>30-<br>30- | 2 2 2 2 2 2 2 2 2 2 2 2 2 2 2 2 2 2 2                              |

### R

| Registro Manual   |       |   |
|-------------------|-------|---|
| Curvas Adaptáveis | . 35- | 2 |
| Requisitos        | . 15- | 1 |
| RowFinder         |       |   |
| Ativar            | . 35- | 4 |
| Desativar         | . 35- | 4 |
| Rumo              |       |   |
| Pista Reta        | . 30- | 2 |

## S

| Sensor de linha      |     |   |
|----------------------|-----|---|
| Botão de status      | 10- | 1 |
| Ícone                | 25- | 3 |
| Instaladas           | 25- | 3 |
| Operação com o GPS   | 25- | 3 |
| Sinal perdido        | 25- | 3 |
| Sensores de linha    |     |   |
| Alinhamento do caule | 20- | 2 |
| Calibração           | 20- | 1 |
| Limpeza              | 55- | 1 |
| Perda de linha       | 30- | 3 |

Continua na página seguinte

### Página

### Página

| Tempo de refreamento<br>Tensões         | . 10-          | 1<br>1 |
|-----------------------------------------|----------------|--------|
| Sinal perdido<br>Sensor de linha<br>SSU | . 25-<br>. 10- | 3<br>1 |
| т                                       |                |        |

### Tempo de refreamento ...... 10- 1 Tensões Sensores de linha ...... 20- 1

### V

Valor do desvio ..... 15-1